#### 云南机电职业技术学院知网研学资源账号绑定操作流程

第一步:访问平台首页: X. CNKI. NET

| 知网研学   | 首页      | 资源包   | 会员 | 下载  | 帮助     |          |      |
|--------|---------|-------|----|-----|--------|----------|------|
|        |         |       |    |     | ~ 告登录  |          |      |
| 看论文、写论 | 文上      | 知网码   | 开学 | Ĩ   | 青输入用户名 |          |      |
| 汇读写汇骤资 | 源、深度阅读、 | 、论文写作 |    | JI. | 青输入密码  |          |      |
|        |         |       |    |     |        | 登录       |      |
| 个人免费试用 | 下载      | 客户端   |    | 立   | 即注册    | 第三方登录 —— | 忘记密码 |
|        |         |       |    |     |        |          |      |
|        |         |       |    |     |        |          |      |

第二步: 手机验证码注册知网个人研学账号

| 🗲 知网研学 |               | 首页        | 源包  | 会员    | 下载                    | 帮助                                    |         |      |
|--------|---------------|-----------|-----|-------|-----------------------|---------------------------------------|---------|------|
|        |               |           |     |       |                       | 登录                                    |         |      |
| Ę      | <b>昏论文、写论</b> | 文上知       | 网研  | 有个人知阿 | <sub>请输</sub><br>列账号直 | Allipa<br><b>接登录,没有</b>               | 可账号注册后到 | 表    |
|        | 汇读写汇联         | 鄧源、深度阅读、论 | 文写作 |       | 请输入                   | 入密码<br>王                              | 登录      | 1    |
|        | 个人免费试用        | 下载客户      | 端   |       | 立即注                   | ····································· | 三方登录    | 忘记密码 |
|        |               |           |     |       |                       | 8                                     | 0       |      |
|        |               |           |     |       |                       |                                       |         |      |

### 第三步:登录个人账号

|                                     | 1.1                    |
|-------------------------------------|------------------------|
| · 上和闷耕孝 个人账号登录 ×                    | a <b>⊈ &gt;</b> /I ∖ - |
| 10000030222                         |                        |
| ●●●●●● 找回密码                         |                        |
| □ <b>记住我</b> 欢迎来自 116.54.86.145 的用户 |                        |
|                                     |                        |
|                                     |                        |
|                                     |                        |
| <b>手机扫码登录</b> 没有账号,注册新用户 便捷         |                        |
| 5 一键添加与作系材,目动生成参考义献,与作史轻松           |                        |

#### 第四步:点击用户名进入"个人中心"

| <b>令</b> 和网研学 | 学习空间 团队群组 资源包                  |      |                      | ♥ 会员 🚱 150****23∨ |
|---------------|--------------------------------|------|----------------------|-------------------|
| ☆ 首页          | <b>全部文献</b> 期刊 博硕士 会议 报纸 年鉴 图书 |      | 高级世纪                 | 本周阅读              |
| 📕 研读学习        | 輸入关键词检索,马上在线阅读                 |      | Q                    |                   |
| 🗹 创作投稿        |                                |      |                      | 您还没有阅读过文献         |
| ▶ 标签          | È 学习专题文献阅读 → 上传论文阅读            |      | → …<br><sub>更多</sub> |                   |
|               |                                |      |                      |                   |
| 💼 回收站         | 最近阅读                           |      | 更多》                  |                   |
|               | 🗟 图像资源数字加工标准及其应用               | ☆ 收藏 | 2022/11/23 10:02:46  | ₩₩                |
|               | 🕑 数字图书馆本地特色资源管理和集成服务的设计与实现     | ☆ 收藏 | 2022/11/23 10:02:32  |                   |
|               | 🔤 国内图书馆自建特色数据库探析               | ☆收藏  | 2022/11/23 10:01:15  | ()<br>()<br>()    |
|               | 🔜 浅议自建特色数据库——以沈阳理工大学图书馆自建库为例   | ☆收藏  | 2022/11/23 10:01:12  |                   |
|               | 😡 辽宁省高校图书馆自建特色数据库调研与思考         | ☆收藏  | 2022/11/23 09:57:16  | 原約 有用一寸,用用格车      |
|               | 🔜 高校图书馆自建特色数据库应用模式研究           | 自建库  | 2022/11/23 09:54:18  | 《科技文献检索与论文写作》     |
|               | 🔜 高校图书馆自建特色数据库发展研究             | 自建库  | 2022/11/23 09:53:55  | 2022年11月25日-12月2日 |

第五步:选择"关联机构/团队",选择"口令关联"输入

口令: BQCYYS

| <b>令</b> 知网研学              | 学习空间 | 团队群组                            | 资源包                                                                          | ♥ 会员    | 2  |      |
|----------------------------|------|---------------------------------|------------------------------------------------------------------------------|---------|----|------|
| <b>喻 积分 6797</b><br>开遍个人会员 |      | 成为研学机构会员。                       | 中范围内可不得重张行前为性相能。                                                             |         |    |      |
| 母 我的权益                     |      | 其他关联情况<br>已哪定CNRI言网机            | 构尊其它影号,除未开面研学平台产品规则,若所在前向已购买CINI信何文献,Paction可提有在地间度(只由)权益,解糊得到CINI信用 我的账户处理。 |         |    |      |
| ☑ 我的卡券                     |      |                                 |                                                                              |         |    |      |
| 封約消费记录                     | _    | 关联新的机构/<br>如约//开在的机构<br>个人关联到机构 | 至此<br>國民已购买了知网研学平台,请在四范围内或者获取口令关联到该机构 团队。<br>领L 中可以富效的运车后,傅勒和四管理。多届品牌学习。     |         |    |      |
| 3 关联机构团队                   |      | 您可以选择以下                         | 2011年1月19日1日1日1日、1999年1日1日1日、1999年1月19日<br>1日 - 神大歌方式:                       |         |    |      |
| 黾 我的积分                     |      | 方式1<br>注:                       | <b>(我</b><br>只有在刘沟(团队)P范围内,才能便刊成方式关系组织,                                      | DOCVIVE | IP | 自动关联 |
| 8 我参加的活动                   |      |                                 |                                                                              | BUCIIS  |    |      |
| ♣ 我的文献分享                   |      | 方式2 日4<br>初月                    | \$ <b>\$我</b><br>/团队管理员登录后台会击"生城"后衔城口令,用户输入正确的口令,关系成功后成为机冲会员/团队会员。           | BQCYYS  |    | 关联   |
| ♀ 个人信息                     |      |                                 |                                                                              |         |    |      |
| ④ 头像设置                     |      |                                 |                                                                              |         |    |      |

### 第六步: 绑定成功, 显示机构名称, 点击返回"知网研学首页"

| 行知网研学               | 学习空间 | 团队群组 资源包                                                                      | ♥ 会员    | 0 | <b>150****23</b> |
|---------------------|------|-------------------------------------------------------------------------------|---------|---|------------------|
| 6 积分 6797<br>开通个人会员 |      | <sup>武研判的全民,</sup> 058的可研算起行研究组织<br>云南机电职业技术学院                                |         |   |                  |
| ♥ 我的权益              |      | 其他关联情况<br>已晚年CMRIE向阴内将其它影号,终未开通研学平台产品。<br>成功加入"云南和电职业技术学院"                    |         |   |                  |
| □ 我的卡券              |      |                                                                               |         |   |                  |
| 3 我的消费记录            |      | <b>关联新的机构团队</b><br>如您所在的机构团队已购买了如照研学平台,请在<br>个人关联制的构团从上印以高效阅读导作、便胜到 <b>关闭</b> |         |   |                  |
| 关联机构/团队             |      | 您可以选择以下任一种关联方式:                                                               |         |   |                  |
| <b>黾 我的积分</b>       |      | 方式1 P关联<br>注:只每在前间图队P范围内,才能使用该方式关系成功。                                         |         |   | P自动关联            |
| 8 我参加的活动            |      |                                                                               |         |   |                  |
| <b>&amp;</b> 我的文献分享 |      | ロ令天観<br>利約/図れ/管理员登表后台寺由"生命"后形成口令。用 <sup>中</sup> 输入正确的口令,关制成功后成为机构会员团队会员。      | 请输入6位日令 |   | 关联               |
| ♀ 个人信息              |      |                                                                               |         |   |                  |
| ① 头像设置              |      |                                                                               |         |   |                  |

## 第七步:返回"知网研学首页"除图书外,所有资源均可使用

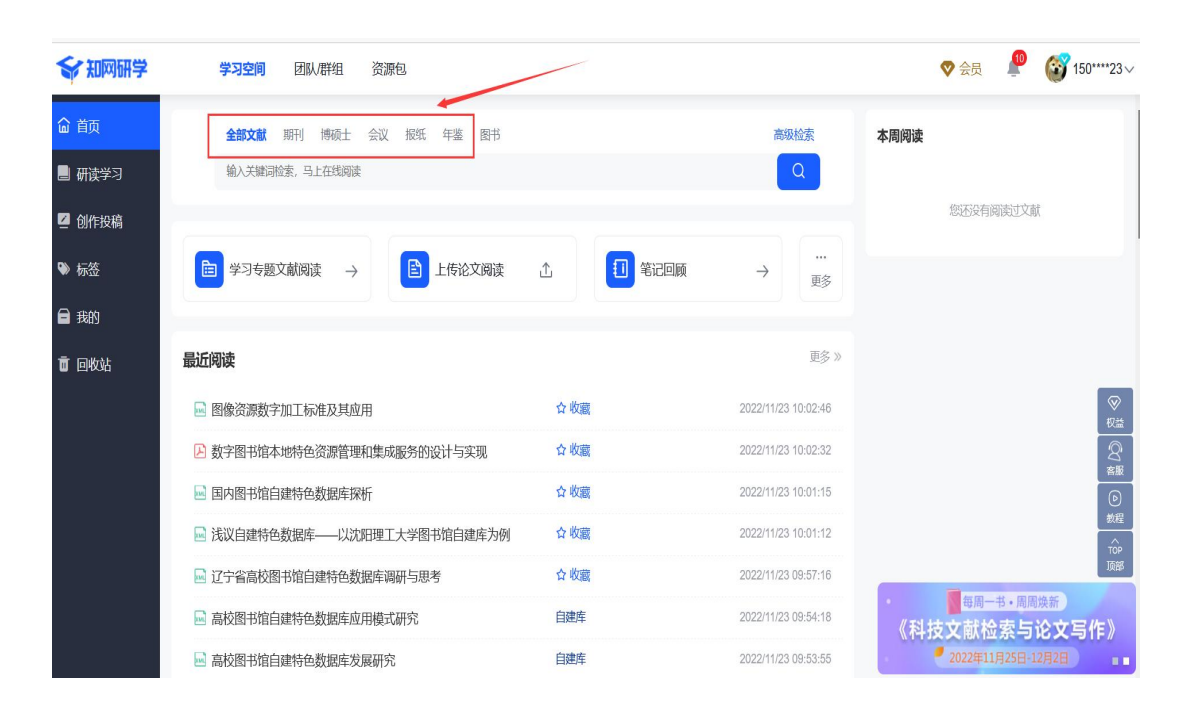

# 知网研学使用教程获取操作流程

第一步:登录知网研学平台访问平台首页: X. CNKI. NET

| 知网研学   | 首页<br>—— | 资源包  | 会员         | 下载                         | 帮助             |           |      |
|--------|----------|------|------------|----------------------------|----------------|-----------|------|
|        |          |      |            | ■<br>●<br>●<br>●<br>●<br>● | 登录             |           |      |
| 看论文、写论 | 文上       | 和网研  | <b>F</b> 学 | 请输                         | 入用户名           |           |      |
| に读写江緊密 | 原、深度阅读、  | 论文写作 |            | 请输                         | 入密码            |           |      |
|        |          |      |            |                            |                | 登录        |      |
| 个人免费试用 | 下载智      | 客户端  |            | 立即注                        | <del>///</del> | 第三方登录 ——— | 忘记密码 |
|        |          |      |            |                            | (              |           |      |
|        |          |      |            |                            |                |           |      |

第二步: "帮助"选择"视频教程"或点击教程图标

| <b>令</b> 知网研学 | 学习空间,团队群组、资源包                |       |                     | 👽 会员 🛛 🔎 🔯 150****23~                    |
|---------------|------------------------------|-------|---------------------|------------------------------------------|
| ☆ 首页          | 全部文献期刊博硕士会议报纸年鉴。图书           | 使用教程、 |                     | ▲ 个人中心<br>陵                              |
| 📕 研读学习        | 输入关键词检索,马上在线网读               |       |                     | <ul><li>□ 产品首页</li><li>」 客户端下载</li></ul> |
| 🖉 创作投稿        |                              |       |                     | 您还没有阅 & 作者认证                             |
| ♥ 标签          | □ 学习专题文献阅读 → 1 上传论文阅读        |       | → <u></u> B         | 使用手册意见反馈                                 |
|               |                              |       |                     | 更新说明                                     |
| 힌 回收站         | 最近阅读                         |       | 更多》                 | () 退出登录                                  |
|               | 🔜 图像资源数字加工标准及其应用             | ☆ 收藏  | 2022/11/23 10:02:46 | <ul> <li>♥</li> <li>収益</li> </ul>        |
|               | 数字图书馆本地特色资源管理和集成服务的设计与实现     | ☆收藏   | 2022/11/23 10:02:32 |                                          |
|               | 🔜 国内图书馆自建特色数据库探析             | ☆收藏   | 2022/11/23 10:01:15 | FRIK<br>©                                |
|               | 🗟 浅议自建特色数据库——以沈阳理工大学图书馆自建库为例 | ☆收藏   | 2022/11/23 10:01:12 | 数程                                       |
|               | 🔜 辽宁省高校图书馆自建特色数据库调研与思考       | ☆收藏   | 2022/11/23 09:57:16 | 顶部                                       |
|               | 🔜 高校图书馆自建特色数据库应用模式研究         | 自建库   | 2022/11/23 09:54:18 | ● <sup>毎周一书・周周焕新</sup><br>科技文献检索与论文写作》   |
|               | 🔜 高校图书馆自建特色数据库发展研究           | 自建库   | 2022/11/23 09:53:55 | 2022年11月25日-12月2日                        |

第三步:选择具体功能教程

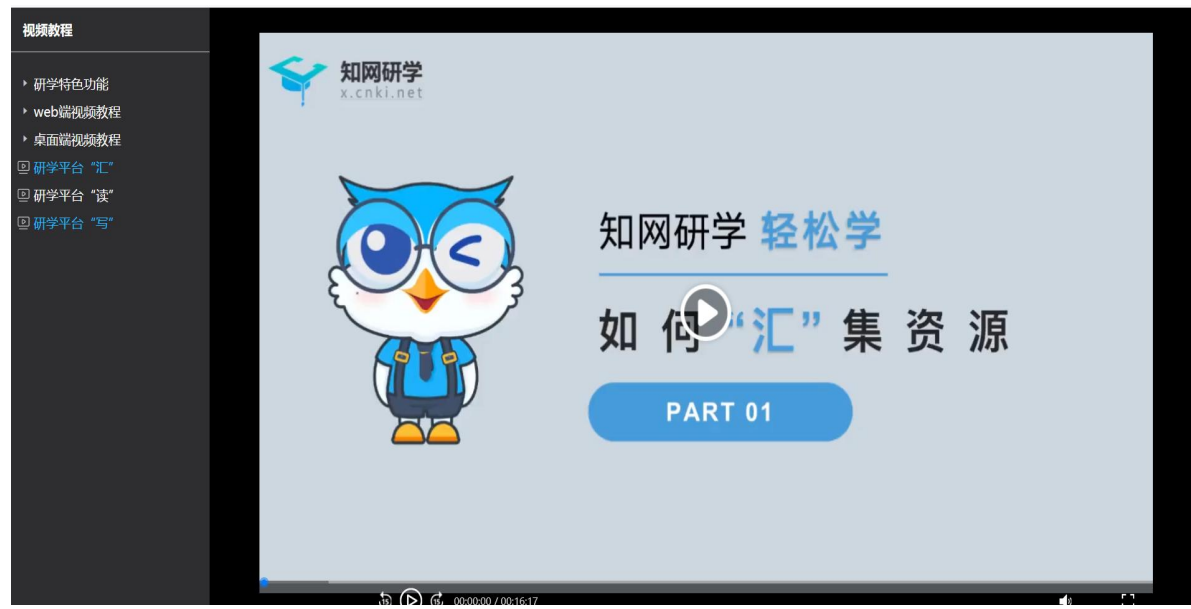

说明: 1. 学校使用咨询服务 QQ: 1192675648, 添加请备注信息;

2. 可关注微信"知网研学"公众号, 获取使用视频与最新资讯;